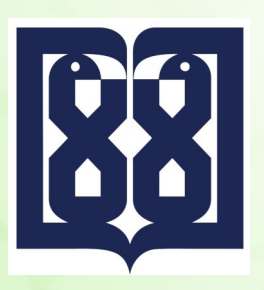

درگاه منر خدمت الکترونیک دانشگاه علوم پزشکی تهران (سازمان رون کاغذ)

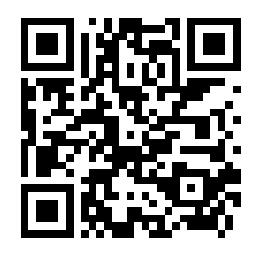

مراحل ثبت نامه درخواست مورد نظر:

۱- به درگاه میز خدمت الکترونیک دانشگاه به آدرس زیر مراجعه نمایید.

## Http://Mizekhedmat.tums.ac.ir

میزخدمت الکترونیک دانشگاه علوم پزشکی و خدمات بهداشتی درمانی تهران

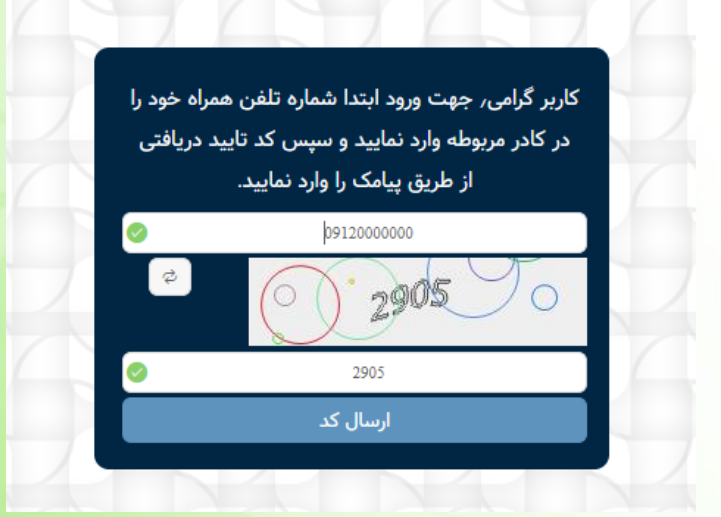

۲- شماره تلفن همراه خود و کد امنیتی نمایش داده شده را وارد نموده و کلید <mark>ارسال کد را</mark> فشار دهید.

پیام کوتاهی حاوی یک <mark>کد شش رقمی برای شما ارسال می شود.</mark>

میزخدمت الکترونیک دانشگاه علوم پزشکی و خدمات بهداشتی درمانی تهران کاربر گرامی/ لطفا کد ارسال شده به تلفن همراه را در كادر مربوطه وارد نماييد. 854623 تاييد كد

۳- کد شش رقمی ارسالی را در کادر مربوطه وارد نمایید و کلید تایید کد را فشار دهید.

|        | درگاه منیر خدمت الکترونیک دانشگاه علوم پزشگی تهران<br>(سازمان بدون کاغذ)                   |
|--------|--------------------------------------------------------------------------------------------|
|        | <b>میزخدمت الکترونیک دانشگاه علوم پزشکی و خدمات بهداشتی درمانی تهران</b><br>خروج از سامانه |
| جستجو  | جهت رهگیری نامه، شماره پیگیری خود را وارد نمایید                                           |
|        | <b>ثبت نامه جدید :</b><br>* نام و نامخانوادگی: (نام و نامخانوادگی                          |
| ·      | * مخاطب/گیرنده نامه: 🛛 مخاطب/گیرنده نامه                                                   |
|        | * موضوع نامه: ( موضوع نامه                                                                 |
|        | » فایل: <b>Choose File</b>                                                                 |
| انصراف | <b>ئ</b> ېت                                                                                |

۴- در پنجره ظاهر شده شروع به وارد کردن اطلاعات مورد نیاز نمایید.

- نام و نام خانوادگی را وارد کنید.
- مخاطب/ گیرنده نامه (معاونت آموزشی- معاونت تحقیقات و فناوری معاونت توسعه مدیریت و برنامه ریزی منابع) خود را مشخص نمایید.
  - موضوع نامه خود را تایپ کنید.
  - فایل مربوط به متن نامه را در قسمت (انتخاب فایل/choose file) انتخاب نمایید.
    - در آخر دکمه <mark>ثبت نامه</mark> را ف<mark>شار دهید.</mark>

<mark>نکته</mark> : شما با استفاده از درگاه الکترونیک میز خدمت و ثبت نامه خود در آن می توانید از کلیه مراحلی که نامه شما طی می نماید با استفاده از <mark>پیام کوتاه</mark> آگاه شده و در نهایت جواب نامه را دانلود کنید.

طی کلیه مراحل بصورت الکترونیکی و بدون استفاده از کاغذ در دانشگاه علوم بزشکی شران

(مازمان رون کافن)